## Viewing Survey Results in Brightspace

To see survey results

1. Go to Course Admin, then Surveys.

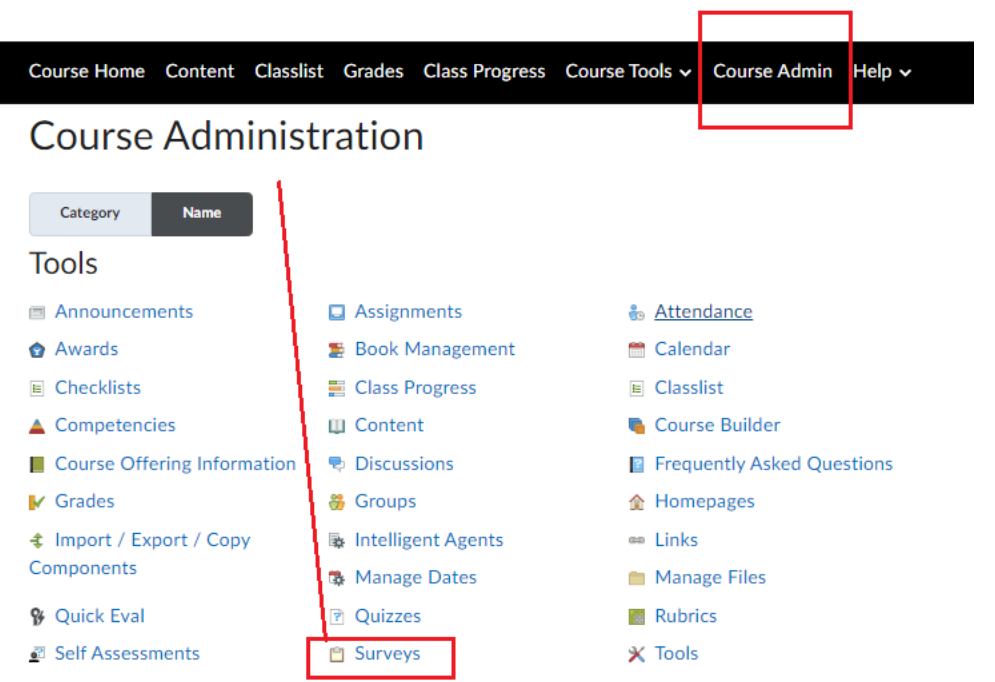

You will see all the surveys created.
 Use the pulldown next to the Getting to Know You Survey to select **Statistics** as shown.

| Manage S    | Surveys Question Library   |                 |                                  | Help  |  |  |  |
|-------------|----------------------------|-----------------|----------------------------------|-------|--|--|--|
| New         | Survey Edit Categories     | More Actions 🗸  | Providence ( a state structure ) |       |  |  |  |
|             |                            |                 | Preview: By Availability ~       | Apply |  |  |  |
| 🔗 Bulk Edit |                            |                 |                                  |       |  |  |  |
|             | Current Surveys            |                 |                                  |       |  |  |  |
|             | Midterm Survey 🗸           |                 |                                  |       |  |  |  |
|             | Getting to Know You Survey | ~               |                                  |       |  |  |  |
|             |                            | Edit            |                                  |       |  |  |  |
|             |                            | Hide from Users |                                  |       |  |  |  |
|             |                            | Preview         |                                  |       |  |  |  |
|             |                            | Reports         |                                  |       |  |  |  |
|             |                            | Statistics      |                                  |       |  |  |  |

3. You will see each student's attempt and can view them individually by clicking on each attempt.

| Restrict to                           |  |  |  |  |  |
|---------------------------------------|--|--|--|--|--|
| Uvers who have completed an attempt 🔍 |  |  |  |  |  |
|                                       |  |  |  |  |  |
|                                       |  |  |  |  |  |
| Completed                             |  |  |  |  |  |
|                                       |  |  |  |  |  |
| ag 24, 2022 1:27 PM                   |  |  |  |  |  |
|                                       |  |  |  |  |  |
| Student, Ima Another                  |  |  |  |  |  |
| wg 23, 2022 8:53 PM                   |  |  |  |  |  |
|                                       |  |  |  |  |  |
|                                       |  |  |  |  |  |

Alternatively, you can see the responses collectively, changing the pool to All users as shown below.

Manage Surveys > Results

## Results - Getting to Know You Survey 🗸

| Users Attempts                                                             |  |  |  |  |  |  |  |
|----------------------------------------------------------------------------|--|--|--|--|--|--|--|
| View By:     User     Apply       Search For     Q     Hide Search Options |  |  |  |  |  |  |  |
| Search In                                                                  |  |  |  |  |  |  |  |
| ✓ First Name ✓ Last Name                                                   |  |  |  |  |  |  |  |
| ✓ Org Defined ID                                                           |  |  |  |  |  |  |  |
| Restrict to                                                                |  |  |  |  |  |  |  |
| Users who have completed an attempt 🗸                                      |  |  |  |  |  |  |  |
| All users                                                                  |  |  |  |  |  |  |  |
| Users who have not taken an attempt                                        |  |  |  |  |  |  |  |
| Users who have completed an attempt                                        |  |  |  |  |  |  |  |
| Jusers with attempts in progress                                           |  |  |  |  |  |  |  |

4. Go the Attempts tab to see who completed the survey. Click on Last Name to sort by last name.

| Users                                                                                                    | Attemp        |                           |                      |  |  |  |  |
|----------------------------------------------------------------------------------------------------|---------------|---------------------------|----------------------|--|--|--|--|
| View By: User  Apply Search For  Hide Search Options Search In  First Name Last Name                                                                                                    |               |                           |                      |  |  |  |  |
| <ul> <li>Image: A start of the start of the start of</li></ul> | ) Org Defined | D                         |                      |  |  |  |  |
| Restrict to   Attempts that have been completed   Submissions After:   1   8/29/2022   Submissions Before:   1   9/5/2022                                                                                                    |               |                           |                      |  |  |  |  |
|                                                                                                    | Attempt       | First Name, Last Name, Id | Completed 🗸          |  |  |  |  |
|                                                                                                    | attempt 1     | Abe Lincoln               | Aug 29, 2022 1:51 PM |  |  |  |  |
|                                                                                                    | attempt 1     | George Washington         | Aug 24, 2022 1:27 PM |  |  |  |  |
|                                                                                                    | attempt 1     | Tom Jefferson             | Aug 24, 2022 8:12 AM |  |  |  |  |
|                                                                                                    |               |                           |                      |  |  |  |  |

For additional information on how to see the responses students are giving, please see: <u>https://www.pfw.edu/offices/celt/brightspace/Track\_Survey\_Submissions\_to\_Give\_Credit\_to\_Students.pdf</u>